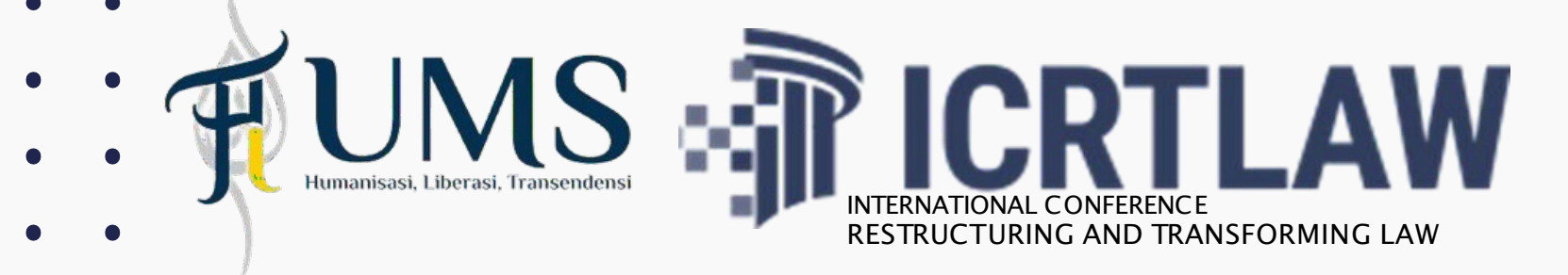

### . 3 RD INTERNATIONAL CONFERENCE RESTRUCTURING AND TRANSFORMING LAW

## REGISTRATION GUIDELINE

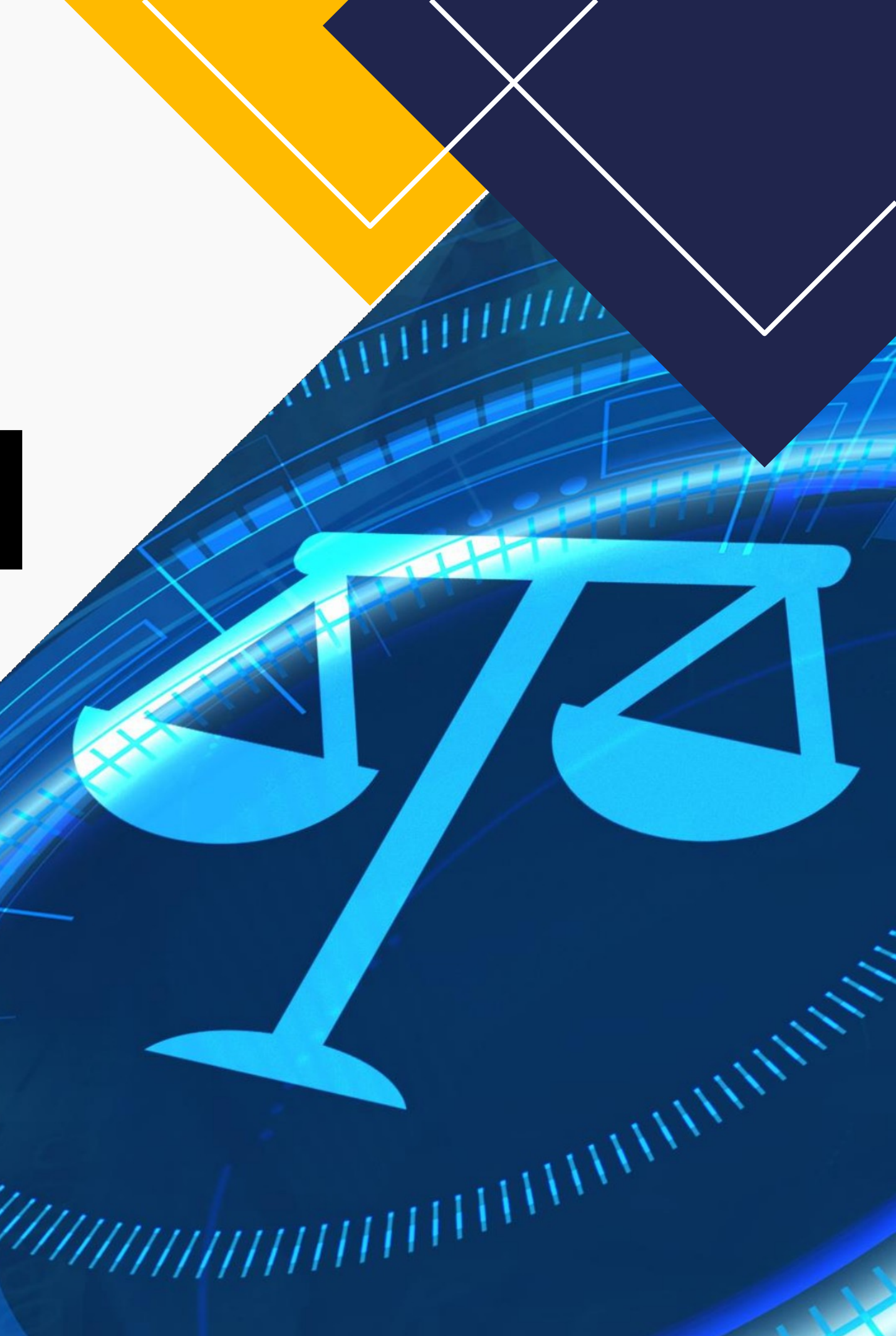

## PARTICIPANT NON PAPER

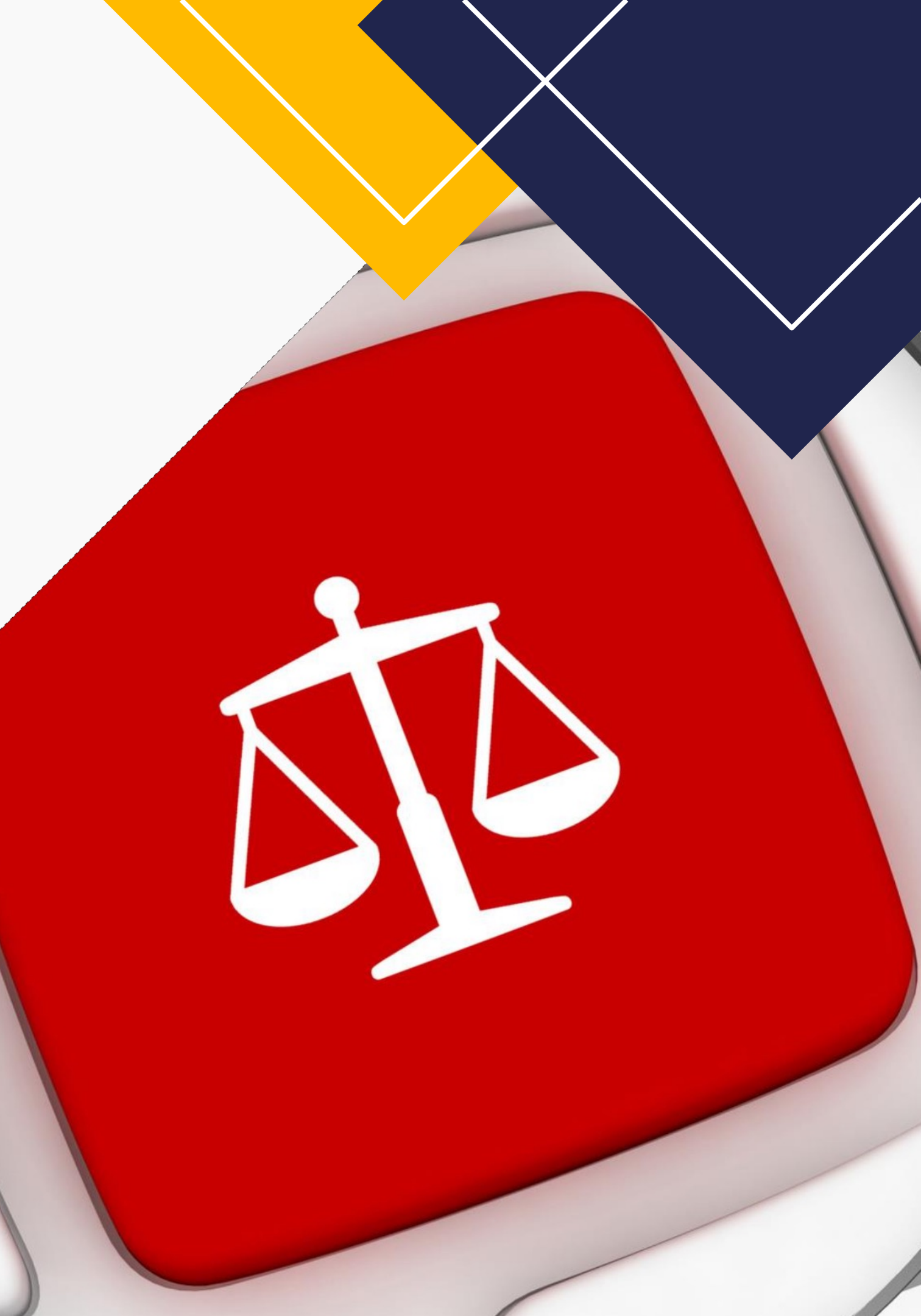

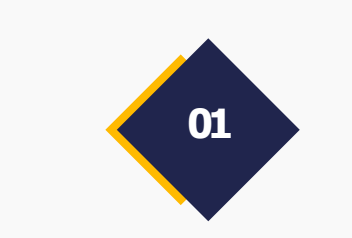

### **FOR PARTICIPANT NON- PAPER**

### Visit this link : https://icrtlaw.ums.ac.id/2024/

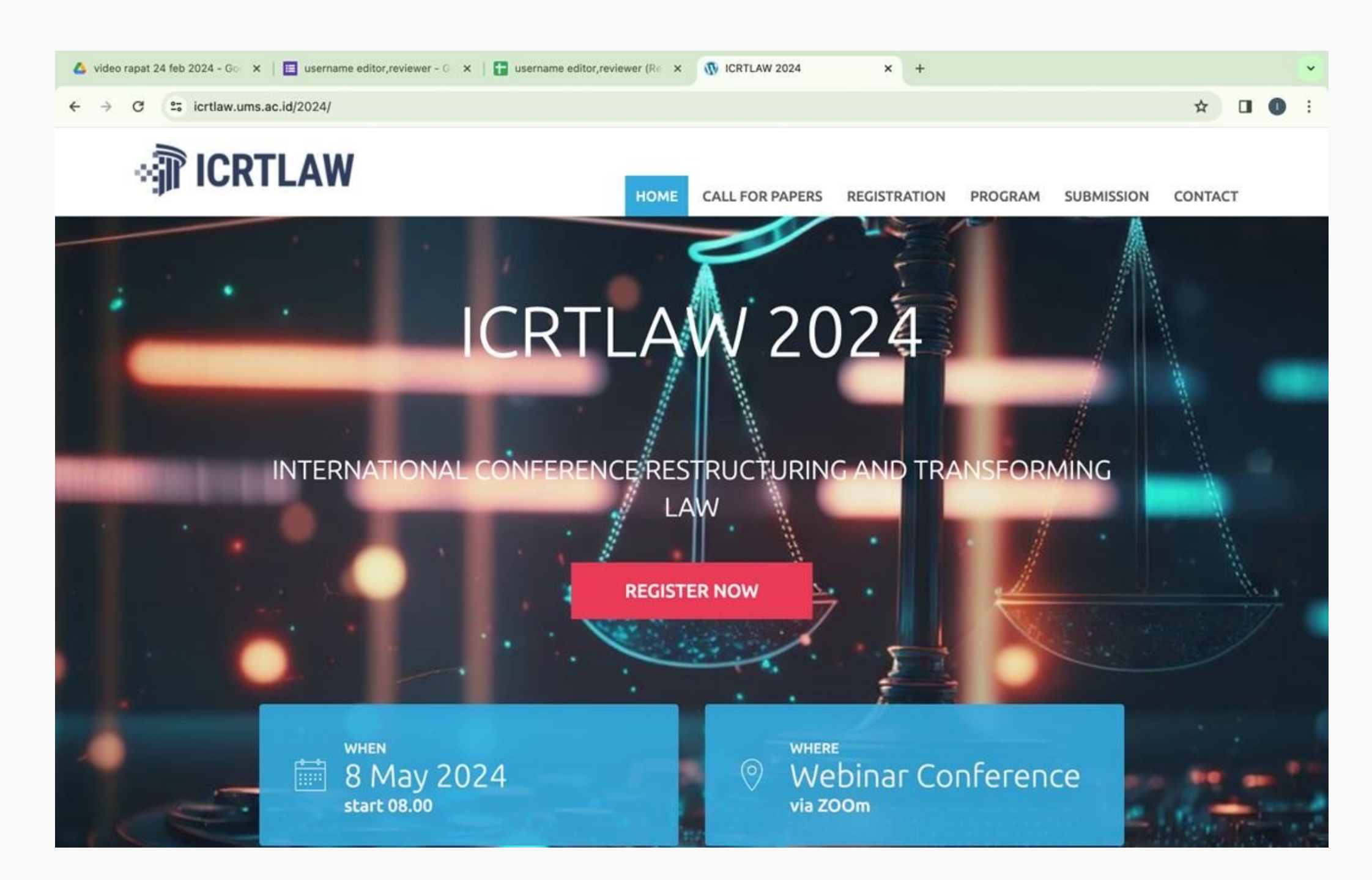

### N-PAPER s.ac.id/2024/

### FOR PARTICIPANT NON-PAPER 02

- please click on the red button named "Non-Paper Registration" circled in the image below, Then fill in the Google Form fields.
- Afterward, feel free to join the WhatsApp group."
- All information will be shared through the WhatsApp group.

| <ul> <li>▲ video rapat 24 feb 2024 - G ×</li> <li>← → C ≒ icrtlaw.ums.a</li> </ul> | c.id/2024/             | er - 0 x 🖬 username editor,reviewer (Ric x 🚯 ICRTLAW 2024 x + | *<br>* 0 0 : | <ul> <li>▲ video rapat 24 feb 2024 - Go × I III username editor,re</li> <li>← → C III docs.google.com/forms/d/e/1FAIpQ</li> </ul> | viewer - 0 ×   🖬 username editor, reviewer (R= ×   🐠 ICRTLAW 2024 × 🔳 | Participant Non Paper × + · · · · · · · · · · · · · · · · · · |
|------------------------------------------------------------------------------------|------------------------|---------------------------------------------------------------|--------------|----------------------------------------------------------------------------------------------------|-----------------------------------------------------------------------|---------------------------------------------------------------|
|                                                                                    | ном                    | E CALL FOR PAPERS REGISTRATION PROGRAM SUBMISSION CONTACT     |              |                                                                                                    | Participant Non Paper                                                 |                                                               |
|                                                                                    | Submission and Payment |                                                               |              |                                                                                                    | Icrtlaw@ums.ac.id Switch account                                      | 2                                                             |
|                                                                                    | April 1, 2024          | Full Paper deadline                                           |              |                                                                                                    | * Indicates required question                                         |                                                               |
|                                                                                    | April 20, 2024         | Notification of Acceptance                                    |              |                                                                                                    |                                                                       |                                                               |
|                                                                                    | April 19, 2024         | Presenter Payment Deadline                                    |              |                                                                                                    | Name *                                                                |                                                               |
| 1                                                                                  | May 17, 2024           | Announcement of Publication                                   |              |                                                                                                    | Your answer                                                           |                                                               |
|                                                                                    | May 12, 2024           | Publication Payment                                           |              |                                                                                                    |                                                                       |                                                               |
|                                                                                    | Webinar Conference     |                                                               |              |                                                                                                    |                                                                       |                                                               |
|                                                                                    | May 8, 21              | Join WA Group Non-Papers Registration gistration Guideline    | ∽ UP         | Then fill in the<br>Google Form                                                                                                   | Your answer                                                           |                                                               |
|                                                                                    |                        |                                                               |              |                                                                                                    | Phone number (WhatsApp) *                                             |                                                               |
| k                                                                                  | (eynote Sp             | eakers                                                        |              |                                                                                                    | Your answer                                                           |                                                               |
|                                                                                    |                        |                                                               |              |                                                                                                    | Email *<br>Your answer                                                |                                                               |
|                                                                                    |                        |                                                               |              | jea                                                                                                    | Submit                                                                | form                                                          |

# **PRESENTER**SUBMIT PAPER

• •

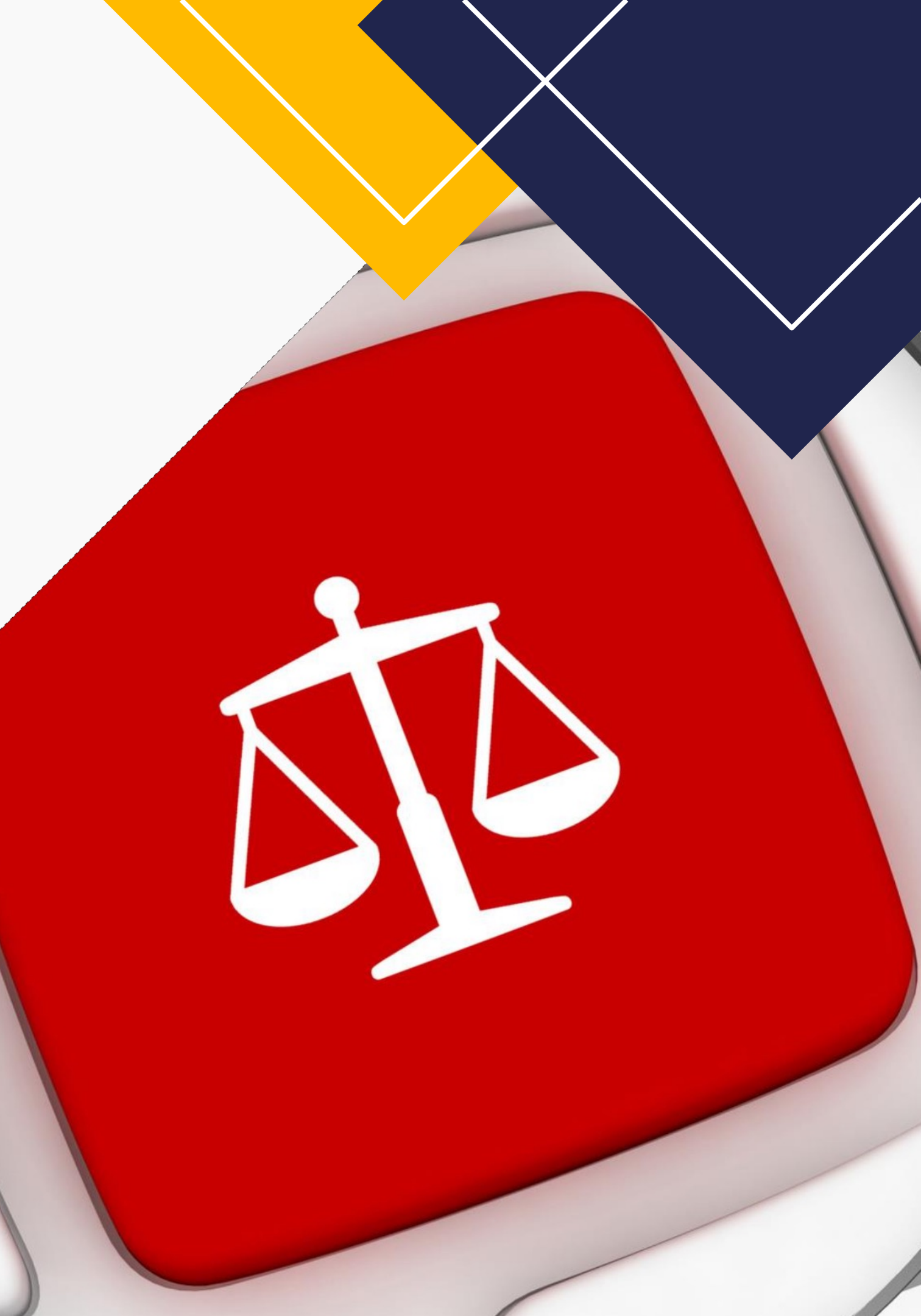

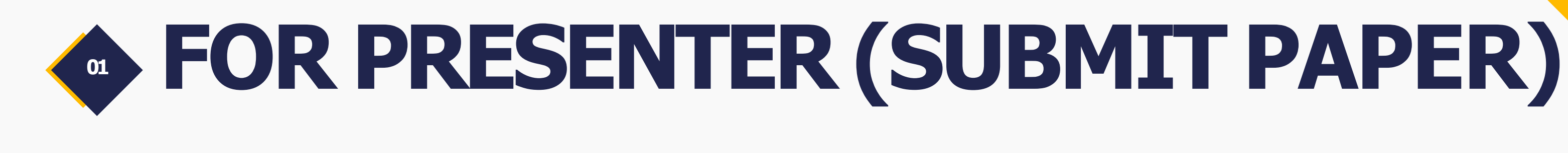

### Visit this link : <u>https://icrtlaw.ums.ac.id/2024/</u>

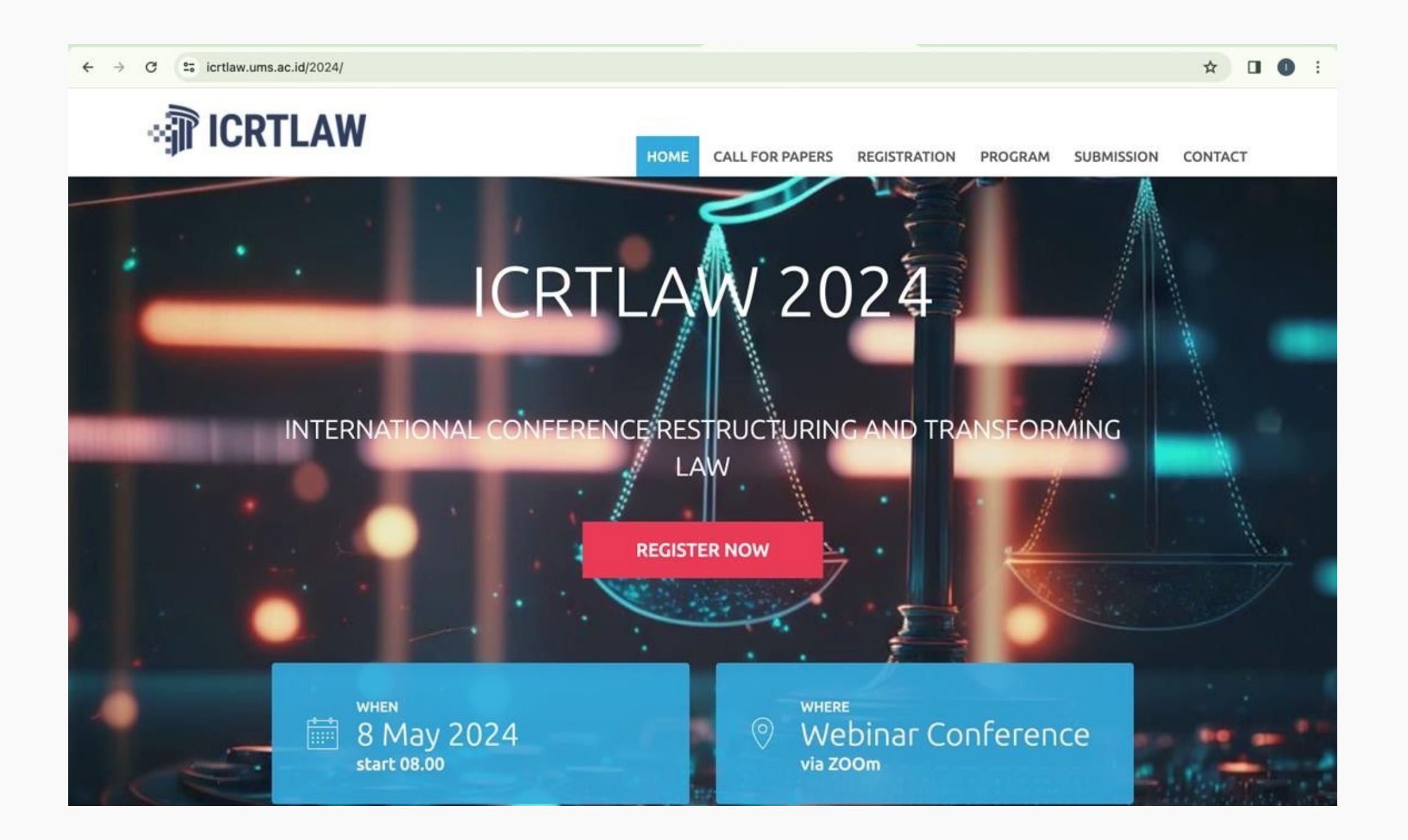

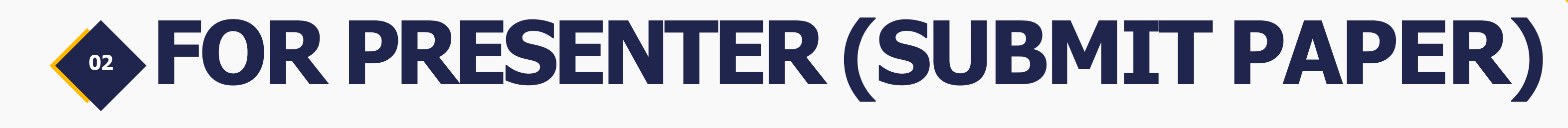

## Please **join the WhatsApp group**. All information will be shared through the WhatsApp group.

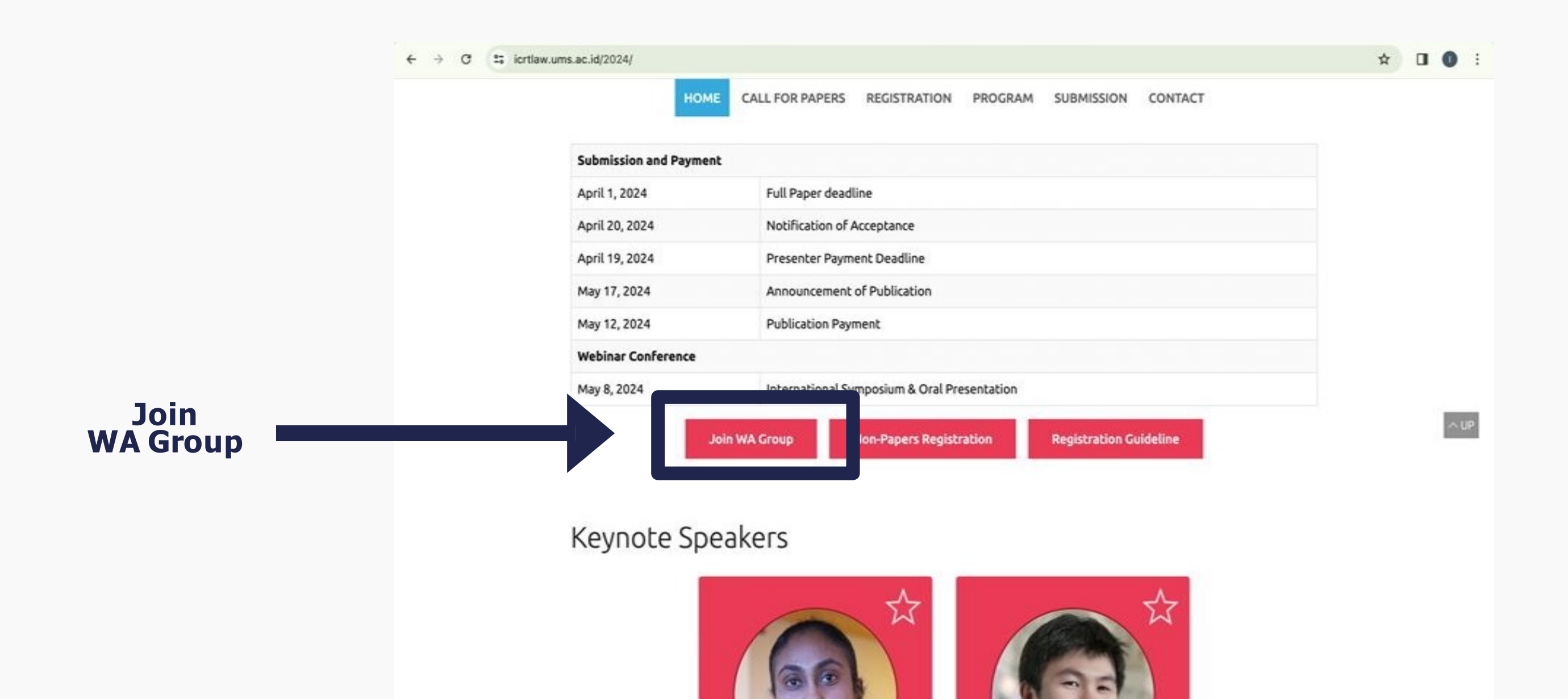

| <b>FOR P</b>                                | RESENTER (SUB                                                             | N       |
|---------------------------------------------|---------------------------------------------------------------------------|---------|
| Follow this st                              | ep:                                                                       |         |
| ← → C := icrtlaw.ums.ac.id/2024/submission/ | HOME CALL FOR PAPERS REGISTRATION PROGE M SUBMISSION CO                   | ☆<br>TA |
| Submission                                  |                                                                           |         |
|                                             | o download Paper Template, please click this button below: Paper Template |         |
| To submit                                   | Ill Paper, please use ICRTLAW 2024 Submission/Reviewing website at:       |         |
|                                             |                                                                           |         |

Copyright (

## MIT PAPER)

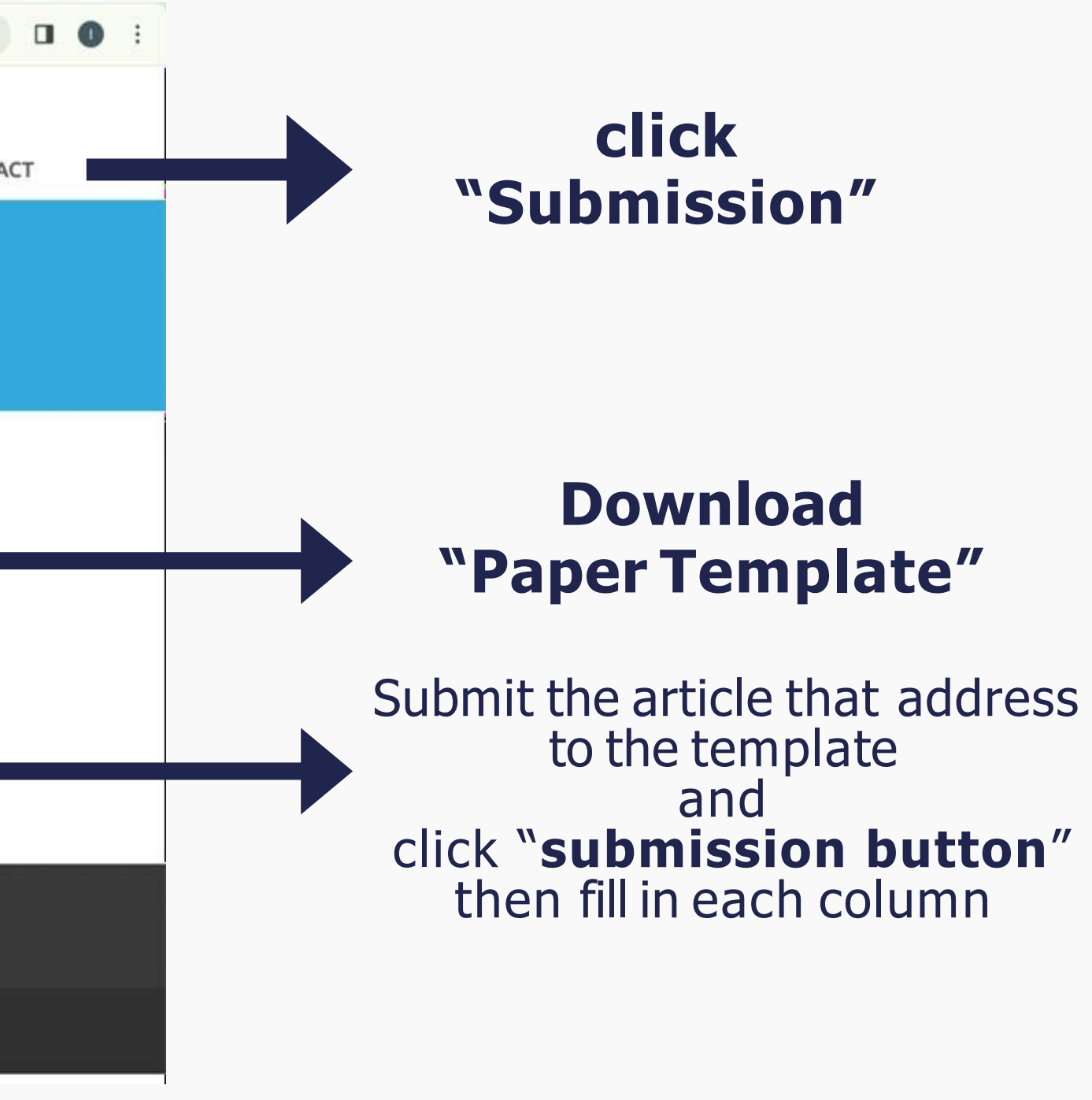

| <b>FOR PRESENTER (S</b> | SUBN |
|-------------------------|------|
|-------------------------|------|

### Fill in each column :

| Sproceedings.ums.ac.id/index.php/icrtlaw/user/register                              | * 0      |                                                                                                    | 1953 |
|-------------------------------------------------------------------------------------|----------|----------------------------------------------------------------------------------------------------|------|
| Proceeding International Conference Restructuring and Transforming Law              |          | proceedings.ums.ac.id/index.php/icrtlaw/user/register                                                                                                    | ☆    |
| Current Archives About -                                                            | Q Search |                                                                                                    |      |
| Home / Register  Register  Profile  Given Name *  Affiliation *  Phone *  Country * |          | Login   "moil"   Username "   Username "   Password "   Password "   Proprint Password "   Proprint Password "   Proprint Password "   Proprint Password "   Proprint Password "   Proprint Password "   Proprint Password "   Proprint Password "   Proprint Password "   Proprint Password "   Proprint Password "   Proprint Password "   Proprint Password "   Proprint Password Password "   Proprint Password Password Pa |      |
| Login                                                                               |          | Platform &                                                                                                    |      |
|                                                                                     |          | workflow by<br>OJS / PKP                                                                                                    |      |

## **IT PAPER)**

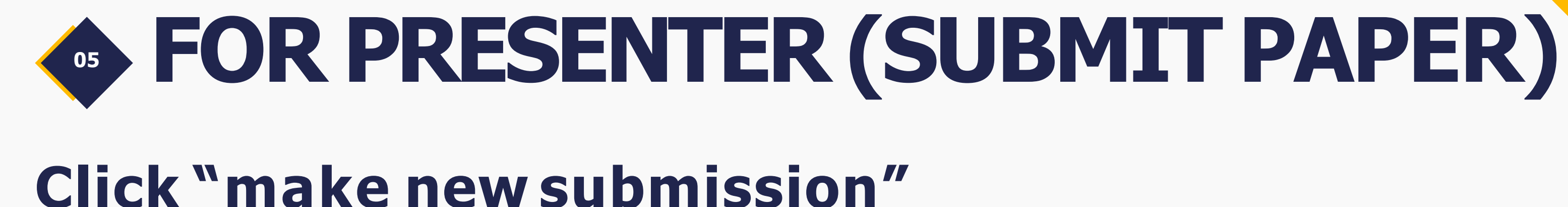

•

#### 25 proceedings.ums.ac.id/index.php/icrtlaw/user/register $\rightarrow$ C Proceeding International Conference Restructuring and Transforming Current Archives About -Home / Registration complete **Registration complete** Thanks for registering! What would you like to do next? Click " Make a New Submission subn Edit My Profile Continue Browsing

|                        |                 | *           | WM      | Ð   |  | 0 | : |
|------------------------|-----------------|-------------|---------|-----|--|---|---|
| 214                    | diana           | isetiaw     | ati (   | ) * |  |   |   |
| Law                    |                 | ۹           | Searc   | :h  |  |   |   |
|                        |                 |             |         |     |  |   |   |
|                        |                 |             |         |     |  |   |   |
|                        |                 |             |         |     |  |   |   |
| make a new<br>nission" | w               |             |         |     |  |   |   |
|                        |                 |             |         |     |  |   |   |
|                        |                 |             |         |     |  |   |   |
| v                      | Platf<br>vorkfl | form<br>low | ь<br>by |     |  |   |   |
| 0                      | JS/             | Pk          | Ŷ       |     |  |   |   |
|                        |                 |             |         |     |  |   |   |

| <b>G FO</b>                                        | <b>NOURS Full Paper</b>                                                                                                    |
|----------------------------------------------------|----------------------------------------------------------------------------------------------------|
|                                                    | youror un aper                                                                                                    |
| Proceeding International     ← Back to Submissions | Conference Restructuring and Transforming Law                                                                                                    |
|                                                    | Submit an Article                                                                                                    |
|                                                    | 1. Start 2. Upload Submission 3. Enter Metadata 4. Confirmation 5. Next Steps Section Policy Section default policy                                                                                                    |
|                                                    | Submission Requirements<br>You must read and acknowledge that you've completed the requirements below before proceeding.                                                                                                    |
|                                                    | <ul> <li>The submission has not been previously published, nor is it before another journal for consideration (or an explanation has been provided in Comments to the Editor).</li> <li>The submission file is in OpenOffice, Microsoft Word, or RTF document file format.</li> <li>Where available, URLs for the references have been provided.</li> <li>The text is single-spaced; uses a 12-point font; employs italics, rather than underlining (except with URL addresses); and all illustration figures, and tables are placed within the text at the appropriate points, rather than at the end.</li> <li>The text adheres to the stylistic and bibliographic requirements outlined in the Author Guidelines.</li> </ul> |
|                                                    | Comments for the Editor                                                                                                    |
|                                                    |                                                                                                    |

## IT PAPER)

☆ 🔤 🎦 🗆 💿 🗄

 $\bigtriangleup$ 

0

## Follow each step outlined in this column, and **upload yours Full paper,** click until the 'Finish' button appears

ns,

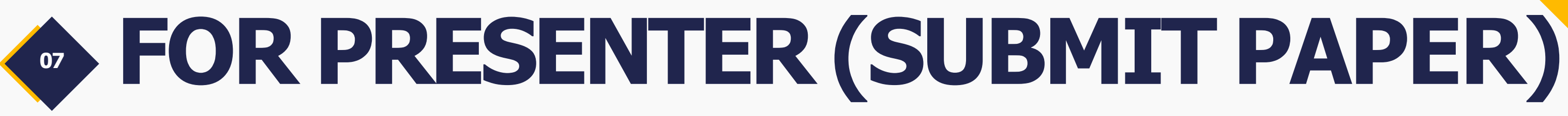

### This the display overview after you successfully submit your article.

| ← → C (25 proceedings.ums.ac.id/index.php/icrtlaw/submissions) | #submissions |        |                  | \$             |
|----------------------------------------------------------------|--------------|--------|------------------|----------------|
| Proceeding International Conference Restructuring and Trans    | sforming Law |        |                  |                |
| Submissions<br>My Queue 1 Archives                             |              |        |                  | <b>O</b> Help  |
| My Assigned                                                    | Q            | Search | <b>T</b> Filters | New Submission |
| <sup>3603</sup> <b>setiawati</b><br>Percobaan Panitia: Panitia |              |        | O 1 O Submi      | ssion View     |

Δ

0

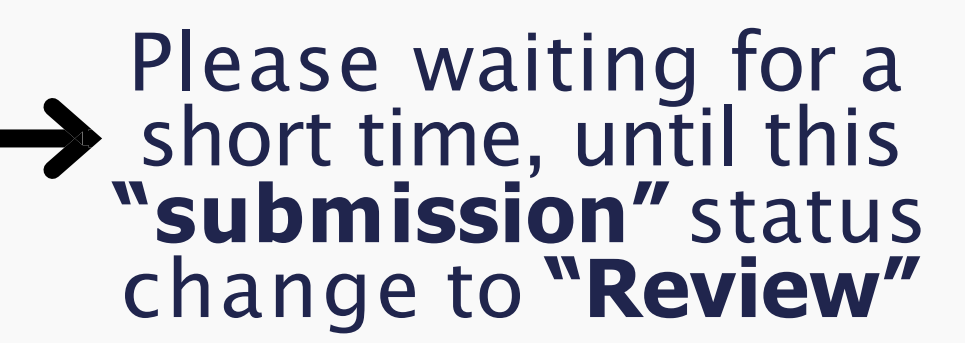

### • Enter the 4-digit article code behind the registration payment. Example : (Local Presenter IDR.750.000) then you can transfer \_ "IDR. 753.603"

|                 | ← → C C proceedings.ums.ac.id/index.php/icrtlaw/authorDashboard/submission/3603                                                                                                    | 1 🖸 🖬 🖈   |
|-----------------|----------------------------------------------------------------------------------------------------|-----------|
|                 | Proceeding International Conference Restructuring and Transforming Law                                                                                                    | A (2)     |
|                 | Back to Submissions                                                                                                    |           |
| Article<br>Code | 3603 / se iawati / Percobaan Panitia                                                                                                    | Library   |
|                 | Submission Review Copyediting Production                                                                                                    |           |
|                 | Submission Files                                                                                                    | Search    |
|                 | Image: Mail and Mail and M |           |
|                 | Download                                                                                                    | All Files |
|                 | Pre-Review Discussions Add disc                                                                                                    | cussion   |
|                 | Name From Last Reply Replies                                                                                                    | Closed    |
|                 | Comments for the Editor       dianasetiawati       -       0         2024-02-24 03:12       PM       -       0                                                                                                    |           |
|                 |                                                                                                    |           |

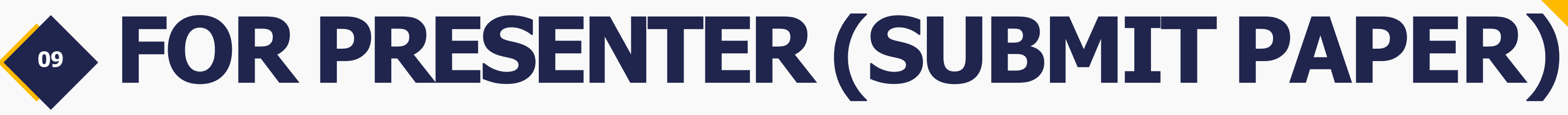

#### Please click "Add Discussion" button menu and upload the proof of registration fee transfer.

| ← → C C proceedings.ums.ac.id/index.php/icrtlaw/authorDashboard/submission/3603                                                                                                    |                                          |                      |                     | \$            | 0 0 |
|----------------------------------------------------------------------------------------------------|------------------------------------------|----------------------|---------------------|---------------|-----|
| Proceeding International Conference Restructuring and Transforming Law                                                                                                    |                                          |                      |                     |               | Д   |
| Back to Submissions                                                                                                    |                                          |                      |                     |               |     |
| 3603 / <b>setiawati</b> / Percobaan Panitia                                                                                                    |                                          |                      |                     | Library       |     |
| Workflow Publication                                                                                                    |                                          |                      |                     |               |     |
| Submission Review Copyediting Production                                                                                                    |                                          |                      |                     |               |     |
| Submission Files                                                                                                    |                                          |                      |                     | Q Search      |     |
| Handler And Annual Annual A |                                          | February<br>24, 2024 | Article Text        |               |     |
|                                                                                                    |                                          |                      | Downlo              | ad All Files  |     |
| Pre-Review Discussions                                                                                                    |                                          |                      | Add                 | discussion    |     |
| Name                                                                                                    | From                                     | Last Reply           | 1000 Million - 1000 | an 2007/44-04 |     |
| Comments for the Editor                                                                                                    | dianasetiawati<br>2024-02-24 03:12<br>PM |                      | 0                   |               |     |
|                                                                                                    |                                          |                      |                     |               |     |

0

Nb: After completing the payment proof upload process, please wait for the review results on this page. (Please wait according to the timeline And resend your revised article after you have revised it before 18 April 2024.

#### Click the button "add discussion"

#### then Upload your payment proof

Don't forget to confirm your payment through the following link https://bit.ly/PAYMENTCONFIRMICRT

### **IMPORTANT DATES**

| No | Agenda                                |
|----|---------------------------------------|
| 1  | Dateline Submit Full Paper            |
| 2  | Re-submit paper, after Review Process |
| 3  | Deadline for Registration Payment     |
| 4  | Announcement for Accepted Articles    |
| 5  | Event Execution                       |
| 6  | Deadline for Publication Payment      |
| 7  | LOA                                   |

#### Dates

01 April 2024

18 April 2024

19 April 2024

20 April 2024

#### 08 Mei 2024

12 Mei 2024

17 Mei 2024

## **UMS STUDENT** SUBMIT PAPER (For "Skripsi")

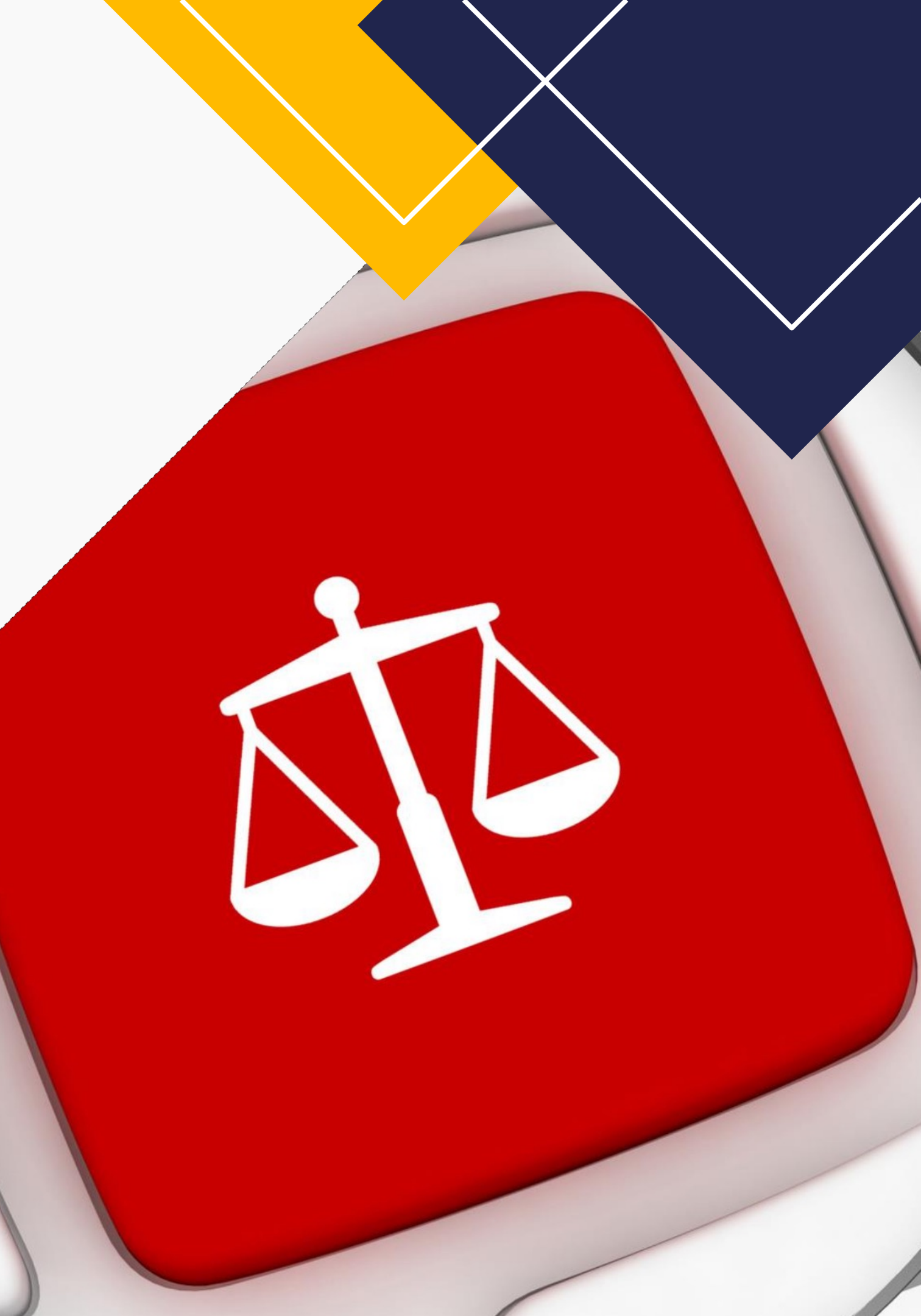

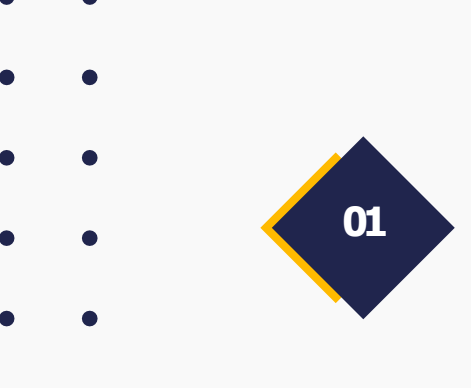

### FOR UMS STUDENT (SUBMIT PAPER)

### Visit this link : <u>https://icrtlaw.ums.ac.id/2024/</u>

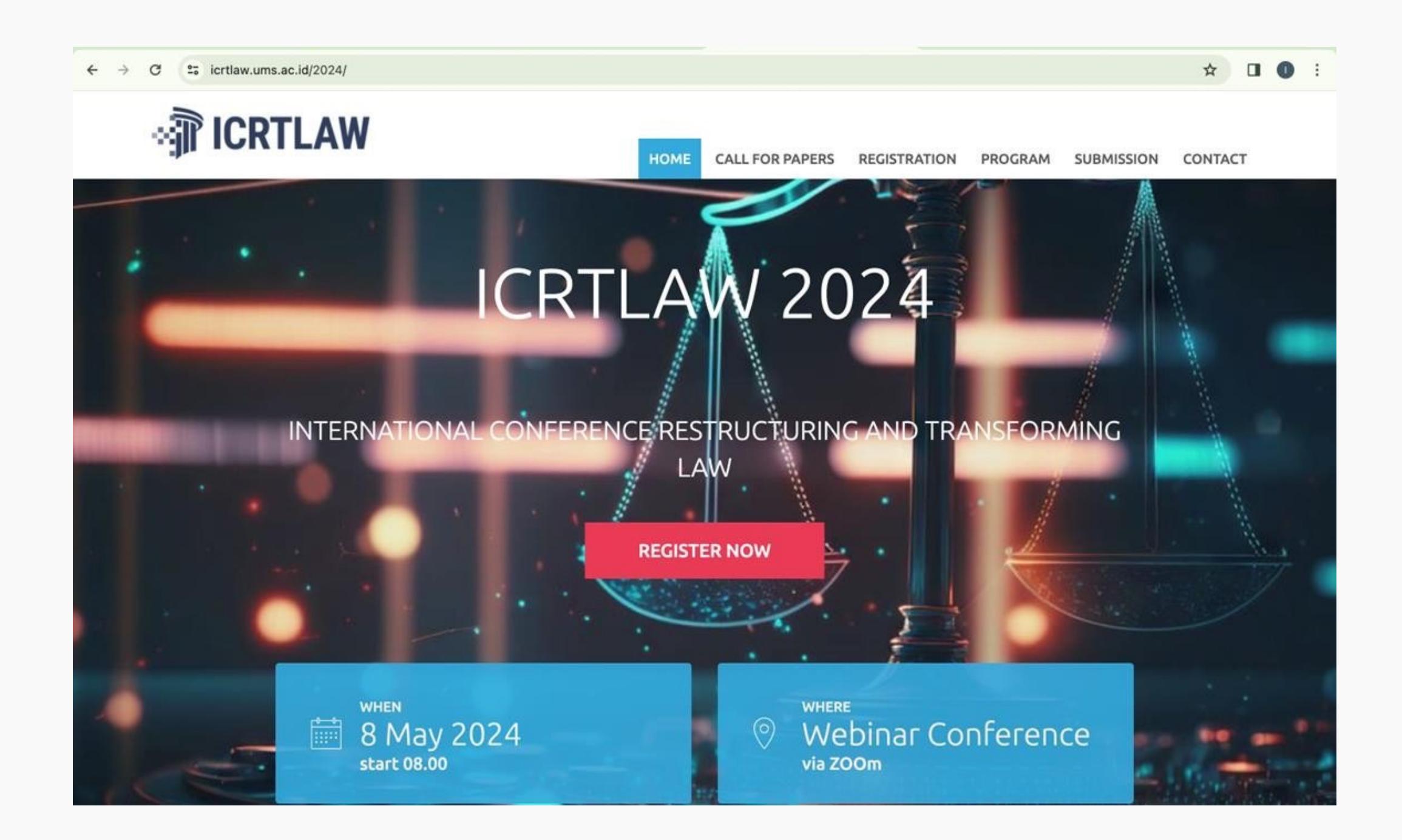

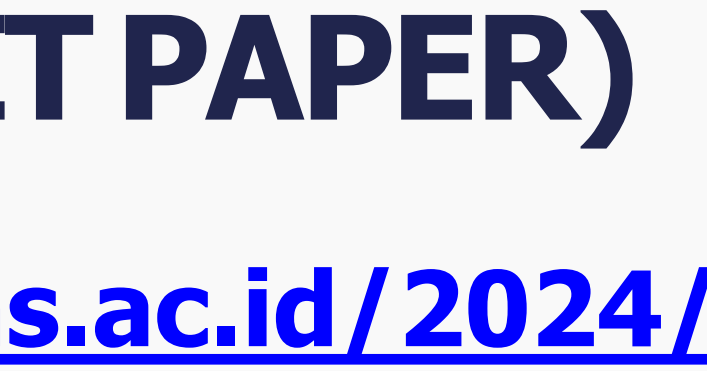

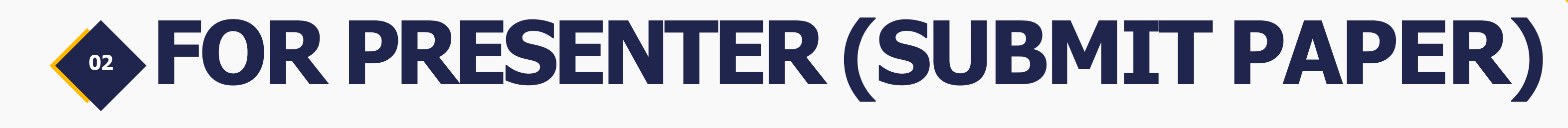

## Please **join the WhatsApp group**. All information will be shared through the WhatsApp group.

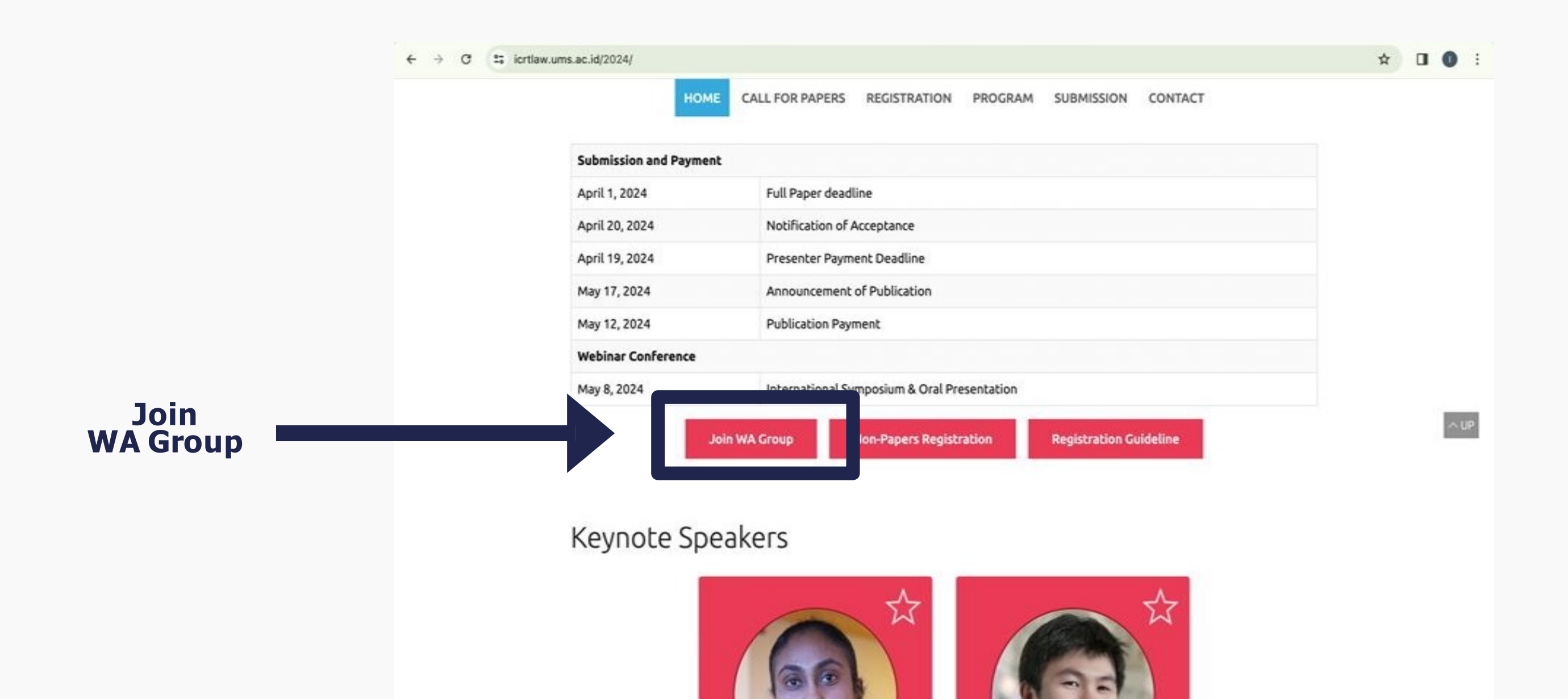

| <b>FOR P</b>                                | RESENTER (SUB                                                             | N       |
|---------------------------------------------|---------------------------------------------------------------------------|---------|
| Follow this st                              | ep:                                                                       |         |
| ← → C := icrtlaw.ums.ac.id/2024/submission/ | HOME CALL FOR PAPERS REGISTRATION PROGE M SUBMISSION CO                   | ☆<br>TA |
| Submission                                  |                                                                           |         |
|                                             | o download Paper Template, please click this button below: Paper Template |         |
| To submit                                   | Ill Paper, please use ICRTLAW 2024 Submission/Reviewing website at:       |         |
|                                             |                                                                           |         |

Copyright (

## MIT PAPER)

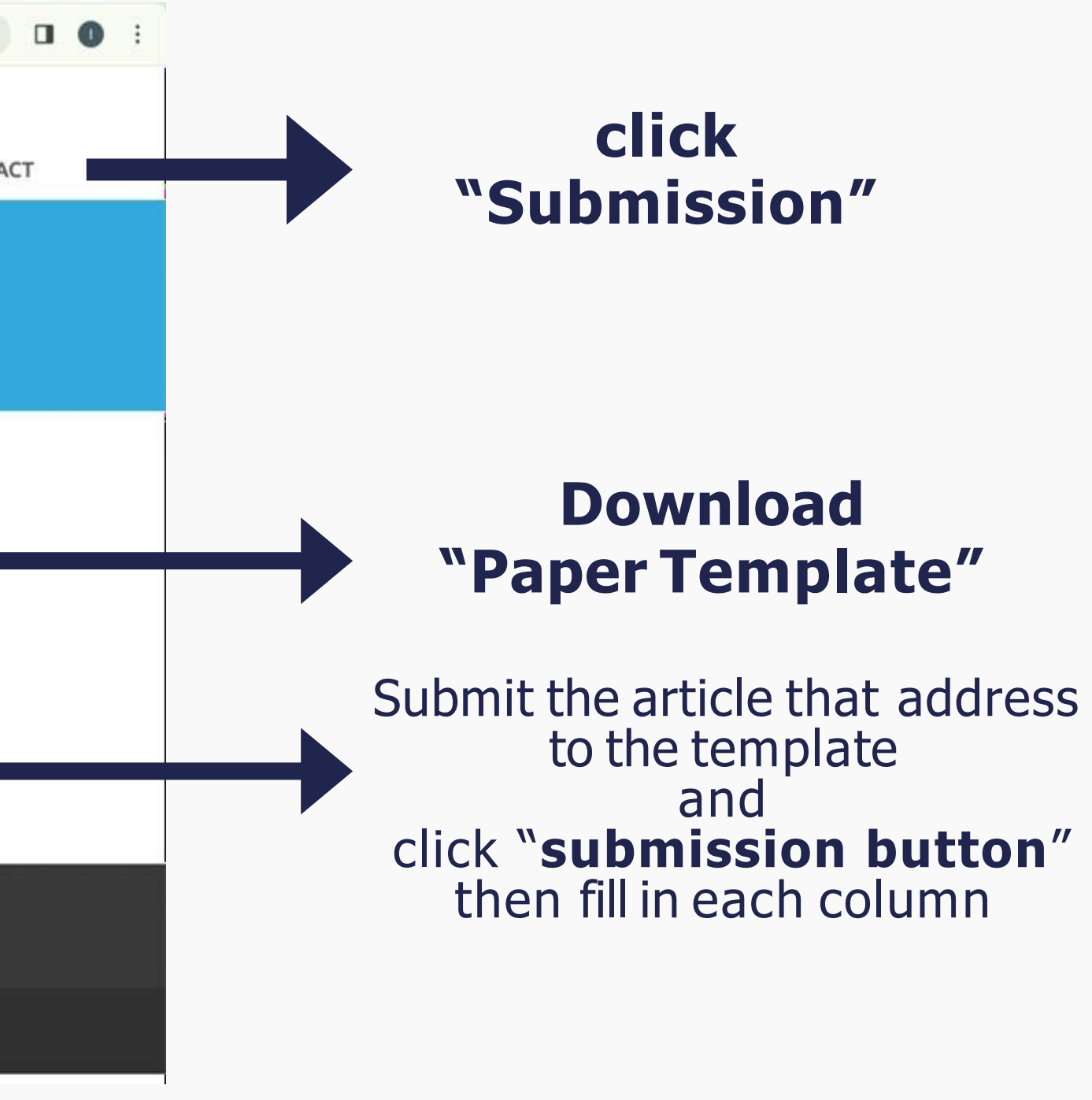

| <b>FOR PRESENTER (S</b> | SUBN |
|-------------------------|------|
|-------------------------|------|

### Fill in each column :

| Sproceedings.ums.ac.id/index.php/icrtlaw/user/register                              | * 🛛      |                                                                                                    | 1953 |
|-------------------------------------------------------------------------------------|----------|----------------------------------------------------------------------------------------------------|------|
| Proceeding International Conference Pestructuring and Transforming Law              |          | proceedings.ums.ac.id/index.php/icrtlaw/user/register                                                                                                    | ☆    |
| Current Archives About -                                                            | Q Search |                                                                                                    |      |
| Home / Register  Register  Profile  Given Name *  Affiliation *  Phone *  Country * |          | Login   "meil"   Username *   Username *   Possword *   Possword * <t< th=""><th></th></t<> |      |
| Login                                                                               |          | Platform &                                                                                                    |      |
|                                                                                     |          | workflow by<br>OJS / PKP                                                                                                    |      |

## **IT PAPER)**

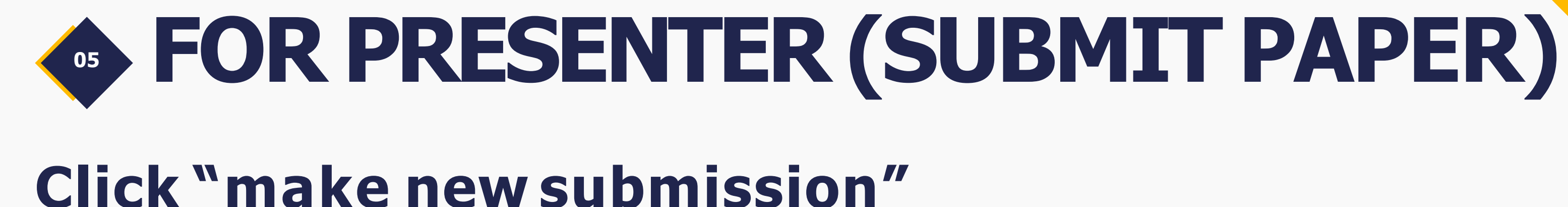

•

#### 25 proceedings.ums.ac.id/index.php/icrtlaw/user/register $\rightarrow$ C Proceeding International Conference Restructuring and Transforming Current Archives About -Home / Registration complete **Registration complete** Thanks for registering! What would you like to do next? Click " Make a New Submission subn Edit My Profile Continue Browsing

|                        |                 | \$         | WM      | Ð   | i g | 0 | : |
|------------------------|-----------------|------------|---------|-----|-----|---|---|
| 214                    | diana           | setiaw     | ati (   | ) * |     |   |   |
| Law                    |                 | ۹          | Searc   | :h  |     |   |   |
|                        |                 |            |         |     |     |   |   |
|                        |                 |            |         |     |     |   |   |
|                        |                 |            |         |     |     |   |   |
| make a new<br>nission" | w               |            |         |     |     |   |   |
|                        |                 |            |         |     |     |   |   |
|                        |                 |            |         |     |     |   |   |
| v                      | Platf<br>vorkfl | orm<br>low | &<br>by |     |     |   |   |
| 0                      | JS/             | Pk         | P       |     |     |   |   |
|                        |                 |            |         |     |     |   |   |

| <b>FO</b><br>Upload   | R PRESENTER (SUBM                                                                                                    |
|-----------------------|----------------------------------------------------------------------------------------------------|
|                       |                                                                                                    |
| ← Back to Submissions | onference Restructuring and Transforming Law                                                                                                    |
| s<br>                 | ubmit an Article                                                                                                    |
|                       | 1. Start     2. Upload Submission     3. Enter Metadata     4. Confirmation     5. Next Steps       Section Policy       Section default policy                                                                                                    |
|                       | Submission Requirements<br>You must read and acknowledge that you've completed the requirements below before proceeding.                                                                                                    |
|                       | <ul> <li>The submission has not been previously published, nor is it before another journal for consideration (or an explanation has been provided in Comments to the Editor).</li> <li>The submission file is in OpenOffice, Microsoft Word, or RTF document file format.</li> <li>Where available, URLs for the references have been provided.</li> <li>The text is single-spaced; uses a 12-point font; employs italics, rather than underlining (except with URL addresses); and all illustration figures, and tables are placed within the text at the appropriate points, rather than at the end.</li> <li>The text adheres to the stylistic and bibliographic requirements outlined in the Author Guidelines.</li> </ul> |
|                       | Comments for the Editor<br>□ © B I U & ☆ ☆ ☆ ■ ±                                                                                                    |
|                       |                                                                                                    |

## IT PAPER)

☆ 🔤 🎦 🗆 💿 🗄

 $\bigtriangleup$ 

0

## Follow each step outlined in this column, and **upload yours Full paper,** click until the 'Finish' button appears

ns,

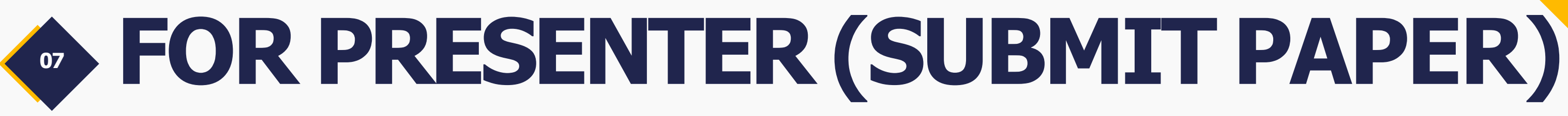

### This the display overview after you successfully submit your article.

| ← → C (25 proceedings.ums.ac.id/index.php/icrtlaw/submissions#submis | ssions          |                  | \$             |
|----------------------------------------------------------------------|-----------------|------------------|----------------|
| Proceeding International Conference Restructuring and Transformin    | ng Law          |                  |                |
| Submissions<br>My Queue 1 Archives                                   |                 |                  | 0 Help         |
| My Assigned                                                          | <b>Q</b> Search | <b>T</b> Filters | New Submission |
| <sup>3603</sup> <b>setiawati</b><br>Percobaan Panitia: Panitia       |                 | © 1 O Submi      | ssion View     |

Δ

0

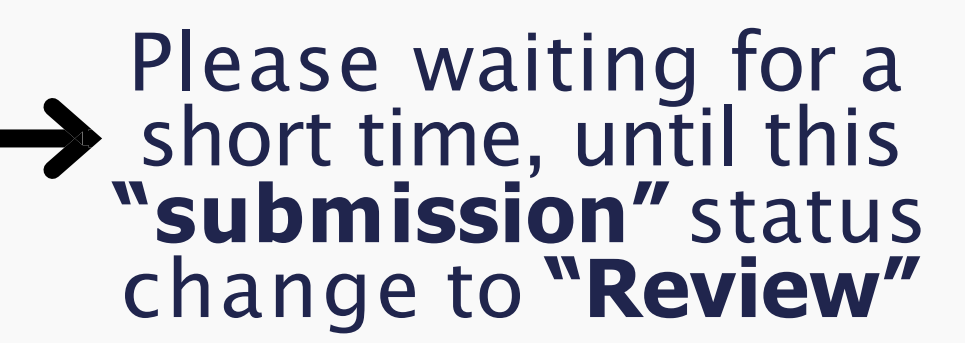

### • Enter the 4-digit article code behind the registration payment. Example : (Student IDR.500.000) then you can transfer \_ "IDR. 553.603"

|                 | ← → C 🖙 proceedings.ums.ac.id/index.php/icrtlaw/authorDashboard/submission/3603                                                                                                    | \$          | 🖬 🖸 I 🔲 💿 🗄 |
|-----------------|----------------------------------------------------------------------------------------------------|-------------|-------------|
|                 | Proceeding International Conference Restructuring and Transforming Law                                                                                                    |             | Δ 😐         |
|                 | ← Back to Submissions                                                                                                    |             |             |
| Article<br>Code | 3603 / se iawati / Percobaan Panitia                                                                                                    | Library     |             |
|                 | Workflow Publication                                                                                                    |             |             |
|                 | Submission Review Copyediting Production                                                                                                    |             |             |
|                 | Submission Files                                                                                                    | Q Search    |             |
|                 | Image: Washington with the second system of the second system of the second system |             |             |
|                 | Downloa                                                                                                    | d All Files |             |
|                 | Pre-Review Discussions Add o                                                                                                    | discussion  |             |
|                 | Name From Last Reply Replies                                                                                                    | Closed      |             |
|                 | Comments for the Editor       dianasetiawati       -       0         2024-02-24 03:12       PM       -       0                                                                                                    |             |             |
|                 |                                                                                                    |             |             |

### For UMS student's: specifically for "Skripsi" submissions

| ng International | Conference Restructuring and Transforming Law |                                    |                      |              |               |
|------------------|-----------------------------------------------|------------------------------------|----------------------|--------------|---------------|
| Submissions      |                                               |                                    |                      |              |               |
|                  | 3603 / <b>setiawati</b> / Percobaan Panitia   |                                    |                      |              | Library       |
|                  | Workflow Publication                          |                                    |                      |              |               |
|                  | Submission Review Copyediting Production      |                                    |                      |              |               |
|                  | Submission Files                              |                                    |                      |              | Q Search      |
|                  | 4315 Final_SK PANITIA ICRT LAW 2024.pdf       |                                    | February<br>24, 2024 | Article Text |               |
|                  |                                               |                                    |                      | Downle       | oad All Files |
|                  | Pre-Review Discussions                        |                                    |                      | Add          | discussion    |
|                  | Name                                          | From                               | Last Reply           |              |               |
|                  | <u>Comments for the Editor</u>                | dianasetiawati<br>2024-02-24 03:12 | S• -                 | 0            |               |

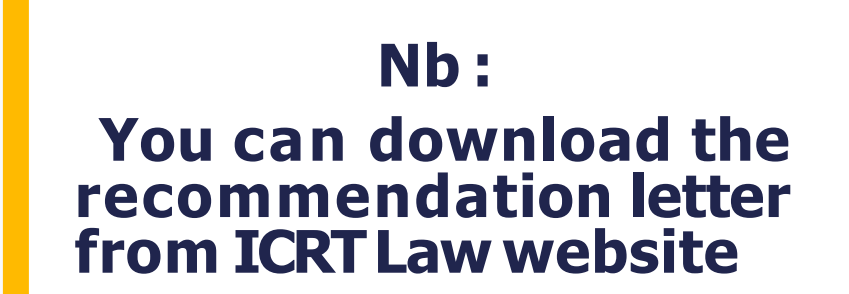

0

You need to upload some document: 1.Payment Proof

- 2. Recommendation letter (Dari dosen pembimbing)
- 3.My skripsi "log-book"> Please combine in pdf

Don't forget to confirm your payment through the following link <u>https://bit.ly/PAYMENTCONFIRMICRT</u>

For UMS student's: specifically for "Skripsi" submissions

#### **Important Note**

- 1. Submit full paper before 1 April 2024
- 2. You can Transfer your **"Registration Payment**" after your article is declared to have passed Turnitin (Turnitin requirement below 40%)
- 3. Please download the review results through the OJS system on the ICRT Law website, and revise your article before April 18th ,2024
- 4. Don't forget to re-upload your revised paper on the OJS system before April 18<sup>th</sup>,2024
- 5. Make the registration payment of IDR 500,000 before April 19<sup>th</sup> ,2024

### Timeline / Important Date

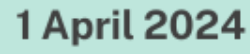

•Deadline for submit full paper •(Plagiarism max. 40%)

#### 3 April 2024

 The announcement of articles that have passed Turnitin with less than 40% similarity.

#### 8 April 2024

•The announcement of articles that have been reviewed

#### 18 April 2024

•The deadline for submitting revised articles (final paper)

#### 3-19 April 2024

(\$)

The timeframe for payment of ICRT LAW registration fees